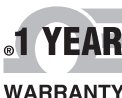

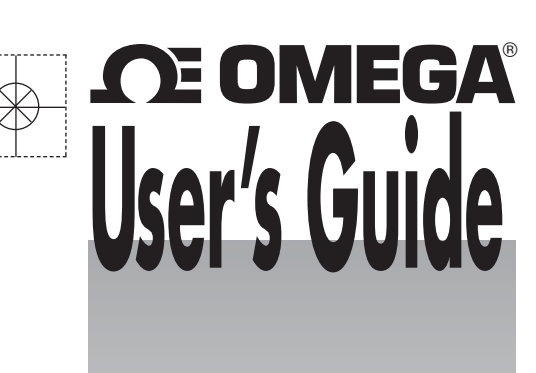

Shop online at

omega.com®

e-mail: info@omega.com

ISO 9001

CORPORATE QUALITY

STAMFORD, CT

omegamanual.info

MADE IN UNITED KINGDOM

ISO 9001

CORPORATE QUALITY

MANCHESTER. UK

|                               |                                                                                                    | OMEGAnet® Online Se<br>omega.com                               | ervice                      | Int                        | ternet e-mail<br>©omega.com                                                                                                    |                                                                                                    |
|-------------------------------|----------------------------------------------------------------------------------------------------|----------------------------------------------------------------|-----------------------------|----------------------------|----------------------------------------------------------------------------------------------------|----------------------------------------------------------------------------------------------------|
|                               | Servicing North A                                                                                   | merica:                                                        |                             |                            | Servicing Eu                                                                                                    | rope:                                                                                                    |
| U.S.A.:<br>ISO 9001 Certified | Omega Engineering, Inc., One<br>Stamford, CT 06907-0047<br>Toll-Free: 1-800-826-6342                | Omega Drive, P.O. Box 4047<br>Tel: (203) 359-1660              | Benelux:                    |                            | Managed by the United<br>Toll-Free: 0800 099 3344<br>FAX: +31 20 643 46 43                                                     | Kingdom Office<br>TEL: +31 20 347 21 21<br>e-mail: sales@omegaeng.nl                                                        |
| Canada:                       | FAX: (203) 359-7700<br>976 Bergar<br>Laval (Quebec), H7L 5A1 Cana<br>Toll-Free: 1-800-826-6342      | e-mail: info@omega.com<br>da<br>TEL: (514) 856-6928            | Czech Republic:             |                            | Frystatska 184<br>733 01 Karviná, Czech R<br>Toll-Free: 0800-1-66342<br>FAX: +420-59-6311114                                   | epublic<br>TEL: +420-59-6311899<br>e-mail: info@omegashop.cz                                                                |
| For imme                      | FAX: (514) 856-6886 e-mail: info@omega.ca                                                           |                                                                | France:                     |                            | Managed by the United<br>Toll-Free: 0800 466 342<br>FAX: +33 (0) 130 57 54 27                                                  | Kingdom Office<br>TEL: +33 (0) 161 37 29 00<br>9 e-mail: sales@omega.fr                                                     |
| U.S.A. and<br>Canada:         | Sales Service: 1-800-826-6342/1<br>Customer Service: 1-800-622-23<br>Engineering Service: 1-800-872 | -800-TC-OMEGA®<br>878/1-800-622-BEST®<br>-9436/1-800-USA-WHEN® | Germany/                    | Austria:                   | Daimlerstrasse 26, D-753<br>Toll-Free: 0800 6397678<br>FAX: +49 (0) 7056 9398-2                                                | <ul> <li>392 Deckenpfronn, Germany</li> <li>TEL: +49 (0) 7056 9398-0</li> <li>9 e-mail: info@omega.de</li> </ul>            |
| Mexico/<br>Latin America      | En Español: 001 (203) 359-7803<br>info@omega.com.mx                                                 | FAX: 001 (203) 359-7807<br>e-mail:espanol@omega.com            | United Kin<br>ISO 9001 Cert | ngdom:<br><sup>ified</sup> | OMEGA Engineering Lt<br>One Omega Drive, River<br>Irlam, Manchester M44<br>Toll-Free: 0800-488-488<br>FAX: +44 (0) 161 777-662 | d.<br>r Bend Technology Centre, Northbank<br>5BD United Kingdom<br>TEL: +44 (0) 161 777-6611<br>2 e-mail: sales@omega.co.uk |

It is the policy of OMEGA Engineering, Inc. to comply with all worldwide safety and EMC/EMI regulations that apply. OMEGA is constantly pursuing certification of its products to the European New Approach Directives. OMEGA will add the CE mark to every appropriate device upon certification. The information contained in this document is believed to be correct, but OMEGA accepts no liability for any errors it contains, and reserves the right to alter specifications without notice WARNING: These products are not designed for use in, and should not be used for, human applications

# WARRANTY/DISCLAIMER

OMEGA ENGINEERING, INC. warrants this unit to be free of defects in materials and workmanship for a period of 13 months from date of purchase. OMEGA's WARRANTY adds an additional one (1) month grace period to the normal one (1) year product warranty to cover handling and shipping time. This ensures that OMEGA's customers receive maximum coverage on each product.

If the unit malfunctions, it must be returned to the factory for evaluation. OMEGA's Customer Service Department will issue an Authorized Return (AR) number immediately upon phone or written request. Upon examination by OMEGA, if the unit is found to be defective, it will be repaired or replaced at no charge. OMEGA's WARRANTY does not apply to defects resulting from any action of the purchaser, including but not limited to mishandling, improper interfacing, operation outside of design limits, improper repair, or unauthorized modification. This WARRANTY is VOID if the unit shows evidence of having been tampered with or shows evidence of having been damaged as a result of excessive corrosion; or current, heat, moisture or vibration; improper specification; misapplication; misuse or other operating conditions outside of OMEGA's control. Components in which wear is not warranted, include but are not limited to contact points, fuses, and triacs.

OMEGA is pleased to offer suggestions on the use of its various products. However, OMEGA neither assumes responsibility for any omissions or errors nor assumes liability for any damages that result from the use of its products in accordance with information provided by OMEGA, either verbal or written. OMEGA warrants only that the parts manufactured by the company will be as specified and free of defects. OMEGA MAKES NO OTHER WARRANTIES OR REPRESENTATIONS OF ANY KIND WHATSOEVER, EXPRESSED OR IMPLIED, EXCEPT THAT OF TITLE, AND ALL IMPLIED WARRANTIES INCLUDING ANY WARRANTY OF MERCHANTABILITY AND FITNESS FOR A PARTICULAR PURPOSE ARE HEREBY DISCLAIMED. LIMITATION OF LIABILITY: The remedies of purchaser set forth herein are exclusive, and the total liability of OMEGA with respect to this order, whether based on contract, warranty, negligence, indemnification, strict liability or otherwise, shall not exceed the purchase price of the component upon which liability is based. In no event shall OMEGA be liable for consequential, incidental or special damages.

CONDITIONS: Equipment sold by OMEGA is not intended to be used, nor shall it be used: (1) as a "Basic Component" under 10 CFR 21 (NRC), used in or with any nuclear installation or activity; or (2) in medical applications or used on humans. Should any Product(s) be used in or with any nuclear installation or activity, medical application, used on humans, or misused in any way, OMEGA assumes no responsibility as set forth in our basic WARRANTY/DISCLAIMER language, and, additionally, purchaser will indemnify OMEGA and hold OMEGA harmless from any liability or damage whatsoever arising out of the use of the Product(s) in such a manner.

# RETURN REQUESTS / INQUIRIES

Direct all warranty and repair requests/inquiries to the OMEGA Customer Service Department. BEFORE RETURNING ANY PRODUCT(S) TO OMEGA, PURCHÁSER MÚST OBTAIN AN AUTHORIZED RETURN (AR) NUMBER FROM OMEGA'S CUSTOMER SERVICE DEPARTMENT (IN ORDER TO AVOID PROCESSING DELAYS). The assigned AR number should then be marked on the outside of the return package and on any correspondence.

The purchaser is responsible for shipping charges, freight, insurance and proper packaging to prevent breakage in transit.

FOR **WARRANTY** RETURNS, please have the following information available BEFORE contacting OMEGA:

- 1. Purchase Order number under which the product was PURCHASED,
- 2. Model and serial number of the product under warranty, and
- 3. Repair instructions and/or specific problems relative to the product

OMEGA's policy is to make running changes, not model changes, whenever an improvement is possible. This affords our customers the latest in technology and engineering. OMEGA is a registered trademark of OMEGA ENGINEERING, INC. © Copyright 2012 OMEGA ENGINEERING, INC. All rights reserved. This document may not be copied, photocopied, reproduced, translated, or reduced to any electronic medium or machine-readable form, in whole or in part, without the prior written consent of OMEGA ENGINEERING, INC. M5112/1012

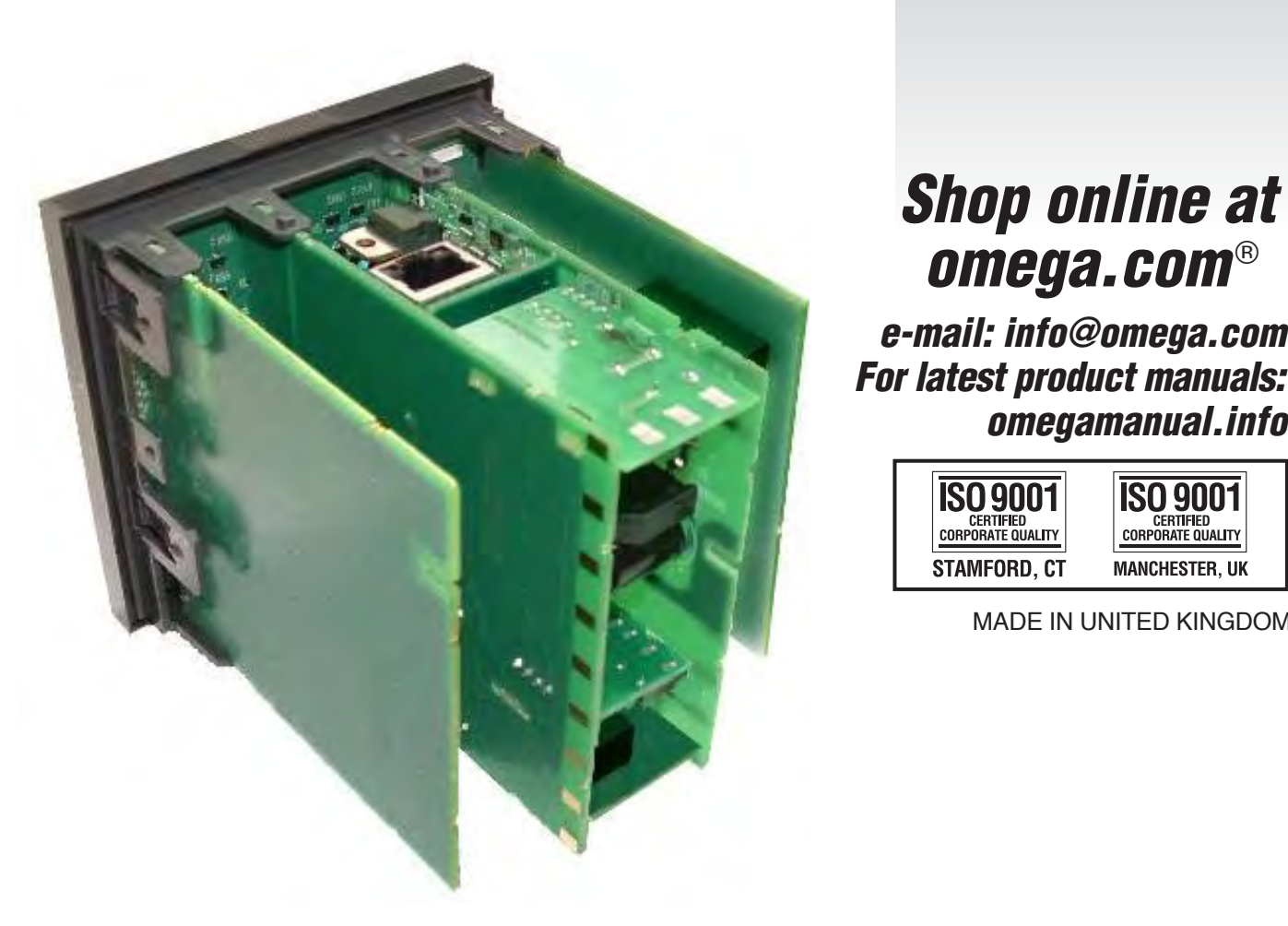

# **CN2300** Graphical 1/4 DIN **Process Controller**

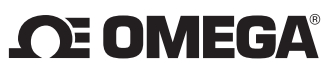

- FOR **NON-WARRANTY** REPAIRS, consult OMEGA for current repair charges. Have the following information available BEFORE contacting OMEGA
- 1. Purchase Order number to cover the COST of the repair,
- 2. Model and serial number of the product, and
- 3. Repair instructions and/or specific problems relative to the product

# **GRAPHICAL 1/4 DIN PROCESS CONTROLLER** CONCISE PRODUCT MANUAL M5112

An additional manual M5113 is supplied for the CN2300 Profiler & Data Recorder features.

For complete, comprehensive operator's manual, visit omega.com/CN2300. ols are use on the product labels

|   | The following symbols are use on the product labels. |                                |        |                                        |  |
|---|------------------------------------------------------|--------------------------------|--------|----------------------------------------|--|
| ſ |                                                      | Caution, refer to installation | _      | Equipment protected through-           |  |
|   | <u> </u>                                             | manual when connecting         |        | out by double insulation               |  |
|   | $\sim$                                               | Alternating current            | $\geq$ | Both direct and alternating<br>current |  |

# INSTALLATION

CAUTION: Installation should be only performed by technically competent personnel. It is the responsibility of the installing engineer to ensure that the configuration is safe. Local regulations regarding electrical installation & safety must be observed - e.g. US National Electrical Code (NEC) and/or Canadian Electrical Code.

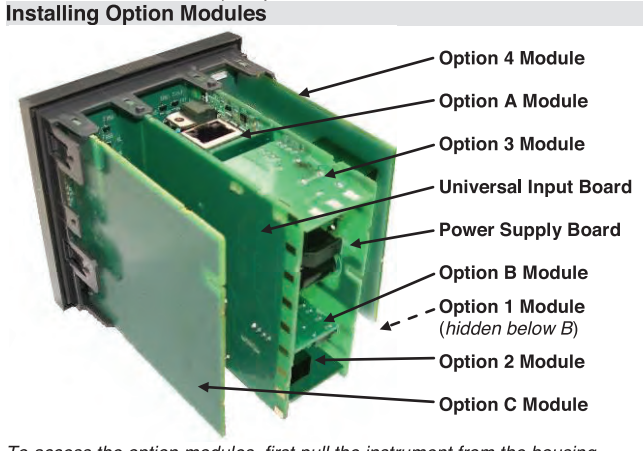

To access the option modules, first pull the instrument from the housing.

- Detach the main boards by lifting first the upper, and lower mounting struts. Plug the required option modules into the correct connectors, as shown below.
- Locate the module tongues in the corresponding slot on the opposite board. c.
- d. Hold the Power and Input boards together while relocating on their mountings.
- Push the boards forward to ensure correct connection to the Display board. Replace the instrument by aligning the boards with the guides in the housing,
- then slowly push the instrument back into position.

Note: Option modules are automatically detected at power up. Main Board Connectors

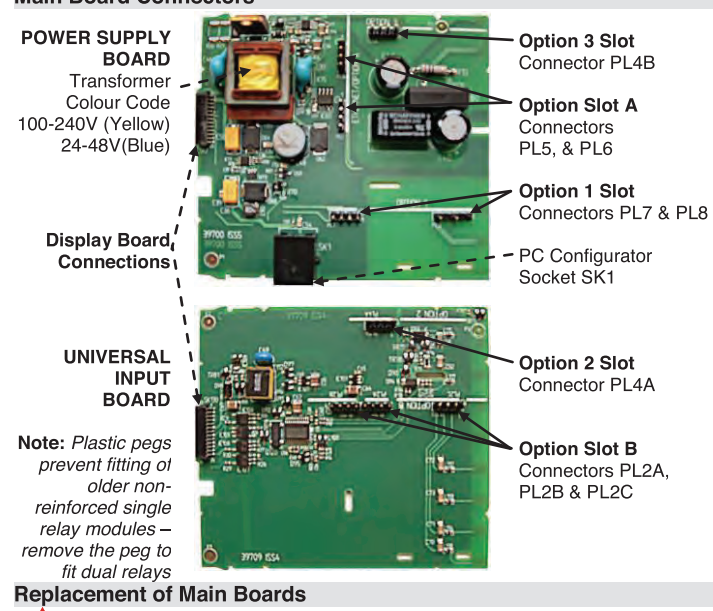

CAUTION: Replacement of main boards should only be carried out if unavoidable, and must only be carried out by trained personnel.

When replacing the power supply board, observe the transformer colour and case labelling to check the supply voltage, otherwise irreparable damage may occur. If the display or input boards are replaced, a full recalibration must be carried out Panel Mounting

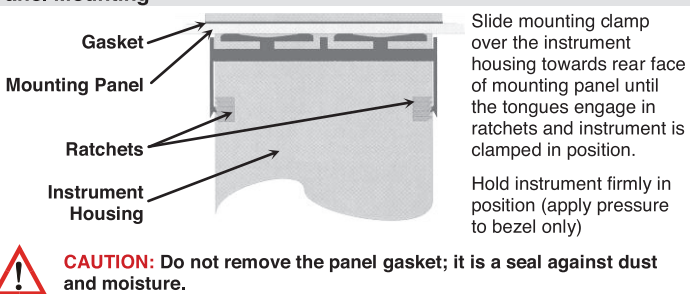

# Rear Terminal Wiring

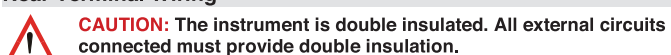

connected must provide double insulation Failure to comply with the installation instructions may impact the

protection provided by the unit. Note: The wiring diagrams show all possible option combinations. The connections required depend on the options fitted. Use single strand (1.2mm / AWG18 max size) copper wire, except for the thermocouple input, where the correct thermocouple or compensating cable and connectors should be used

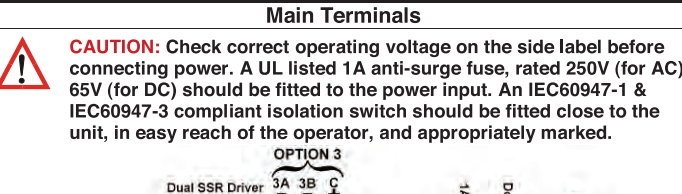

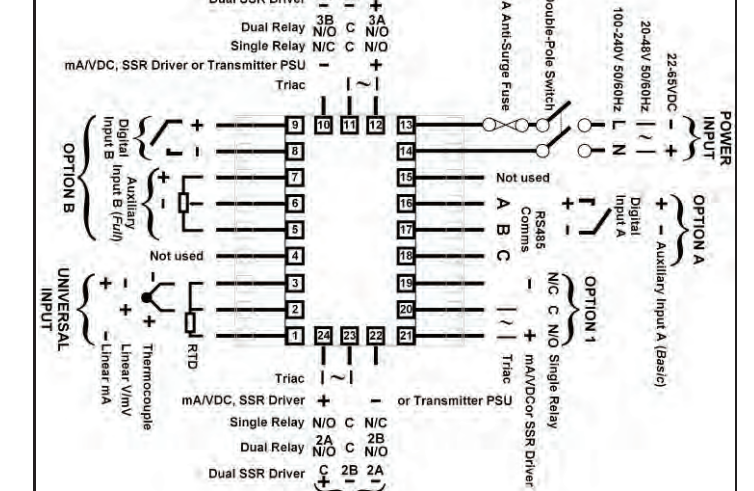

OPTION 2 CAUTION: External computing devices connected to the communications port must comply with the standard, UL 60950.

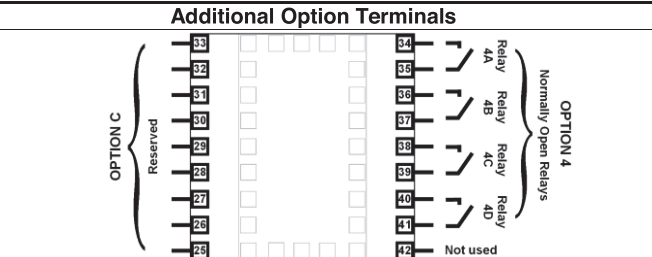

# SPECIFICATIONS

Supported RTD

Туре

| PROCESS INPU                                      | т                                                                                                    |                                                                                                    |                                                                                                    |       |
|---------------------------------------------------|----------------------------------------------------------------------------------------------------|----------------------------------------------------------------------------------------------------|----------------------------------------------------------------------------------------------------|-------|
| Sampling Rate:                                    | 10 per second.                                                                                                    |                                                                                                    |                                                                                                    |       |
| Resolution:                                       | 16 bits. Always for                                                                                                    | ur times better than o                                                                                                    | display resolution.                                                                                                    |       |
| Impedance:                                        | >10M $\Omega$ resistive, e                                                                                                    | except DC mA (5Ω) a                                                                                                    | and V (47kΩ ).                                                                                                    |       |
| Temp Stability:                                   | Error <0.01% of sp                                                                                                    | an per °C change in                                                                                                    | ambient temperature                                                                                                    | ).    |
| Supply Variation:                                 | Supply voltage infl                                                                                                    | uence negligible with                                                                                                    | nin supply limits.                                                                                                    |       |
| Humidity Influence:                               | Negligible if non-co                                                                                                    | ondensing.                                                                                                    |                                                                                                    |       |
| Process Display:                                  | Displays up to 5%                                                                                                    | over and 5% under s                                                                                                    | span limits.                                                                                                    |       |
| Process Variable<br>Input Offset:<br>Sensor Break | Reading adjustable<br>Process Variable,<br>Thermocouple & F                                                                                                    | e ± Controller Span.<br>-ve values subtracted<br>TD - <i>Control goes to</i>                                                                                                    | +ve values added to<br>d from Process Varial<br>o pre-set power value                                                                                                    | ble   |
| Detection:                                        | High & Sensor Bre<br>Linear (4 to 20mA,<br>pre-set power value                                                                                                    | eak alarms activate.<br>2 to 10V and 1 to 5<br>ve. Low & Sensor Bre                                                                                                    | ,<br>V only) - <i>Control goes</i><br>eak alarms activate.                                                                                                    | s to  |
| Isolation:                                        | Isolated from all ou                                                                                                    | utputs (except SSR d                                                                                                    | lriver) at 240V AC.                                                                                                    |       |
|                                                   |                                                                                                    |                                                                                                    |                                                                                                    |       |
| Supported                                         | Туре                                                                                                    | Range °C                                                                                                    | Range °F                                                                                                    |       |
| Supported<br>Thermocouple                         | <b>Туре</b><br>В                                                                                                    | Range °C<br>+100 to 1824°C                                                                                                    | <b>Range °F</b><br>+211 to 3315°F                                                                                                    |       |
| Supported<br>Thermocouple<br>Types & Ranges:      | <b>Type</b><br>B<br>C                                                                                                    | Range °C           +100 to 1824°C           0 to 2320°C                                                                                                    | Range °F           +211 to 3315°F           32 to 4208°F                                                                                                    |       |
| Supported<br>Thermocouple<br>Types & Ranges:      | <b>Туре</b><br>В<br>С<br>D                                                                                                    | Range °C           +100 to 1824°C           0 to 2320°C           0 to 2315°C                                                                                                    | Range °F           +211 to 3315°F           32 to 4208°F           32 to 4199°F                                                                                                    |       |
| Supported<br>Thermocouple<br>Types & Ranges:      | Type<br>B<br>C<br>D<br>E                                                                                                    | Range °C           +100 to 1824°C           0 to 2320°C           0 to 2315°C           -240 to 1000°C                                                                                                    | Range °F           +211 to 3315°F           32 to 4208°F           32 to 4199°F           -400 to 1832°F                                                                                                    |       |
| Supported<br>Thermocouple<br>Types & Ranges:      | Type<br>B<br>C<br>D<br>E<br>J                                                                                                    | Range °C           +100 to 1824°C           0 to 2320°C           0 to 2315°C           -240 to 1000°C           -200 to 1200°C                                                                                                    | Range °F           +211 to 3315°F           32 to 4208°F           32 to 4199°F           -400 to 1832°F           -328 to 2192°F                                                                                                    | *     |
| Supported<br>Thermocouple<br>Types & Ranges:      | Type<br>B<br>C<br>D<br>E<br>J<br>K                                                                                                    | Range °C           +100 to 1824°C           0 to 2320°C           0 to 2315°C           -240 to 1000°C           -200 to 1200°C           -240 to 1373°C                                                                                                    | Range °F           +211 to 3315°F           32 to 4208°F           32 to 4199°F           -400 to 1832°F           -328 to 2192°F           -400 to 2503°F                                                                                                    | *     |
| Supported<br>Thermocouple<br>Types & Ranges:      | Type<br>B<br>C<br>D<br>E<br>J<br>K<br>L                                                                                                    | Range °C           +100 to 1824°C           0 to 2320°C           0 to 2315°C           -240 to 1000°C           -240 to 1200°C           -240 to 1373°C           0 to 762°C                                                                                                    | Range °F           +211 to 3315°F           32 to 4208°F           32 to 4199°F           -400 to 1832°F           -328 to 2192°F           -400 to 2503°F           32 to 1402°F                                                                                                    | *     |
| Supported<br>Thermocouple<br>Types & Ranges:      | Type           B           C           D           E           J           K           L           N                                                                                                    | Range °C           +100 to 1824°C           0 to 2320°C           0 to 2315°C           -240 to 1000°C           -240 to 1373°C           0 to 733°C           0 to 1399°C                                                                                                    | Range °F           +211 to 3315°F           32 to 4208°F           32 to 4199°F           -400 to 1832°F           -328 to 2192°F           -400 to 2503°F           32 to 2402°F           32 to 2551°F                                                                                                    | * * * |
| Supported<br>Thermocouple<br>Types & Ranges:      | Type           B           C           D           E           J           K           L           N           PtRh 20%:40%                                                                                            | Range °C           +100 to 1824°C           0 to 2320°C           240 to 1000°C           -240 to 1200°C           -240 to 1373°C           0 to 762°C           0 to 1899°C           0 to 1850°C                                                                                                    | Range °F           +211 to 3315°F           32 to 4208°F           32 to 4199°F           -400 to 1832°F           -328 to 2192°F           -400 to 2503°F           32 to 1402°F           32 to 3251°F           32 to 3362°F                                                                                                    | * * * |
| Supported<br>Thermocouple<br>Types & Ranges:      | Type           B           C           D           E           J           K           L           N           PtRh 20%:40%                                                                                            | Range °C           +100 to 1824°C           0 to 2320°C           0 to 2315°C           -240 to 1000°C           -240 to 1200°C           -240 to 1373°C           0 to 762°C           0 to 1399°C           0 to 1850°C           0 to 1759°C                                                                                                    | Range °F           +211 to 3315°F           32 to 4208°F           32 to 4199°F           -400 to 1832°F           -328 to 2192°F           -400 to 2503°F           32 to 1402°F           32 to 3362°F           32 to 3362°F           32 to 3198°F                                                                                                    | *     |
| Supported<br>Thermocouple<br>Types & Ranges:      | Type           B           C           D           E           J           K           L           N           PtRh 20%:40%           R           S                                                                    | Range °C           +100 to 1824°C           0 to 2320°C           0 to 2315°C           -240 to 1000°C           -220 to 1200°C           -240 to 1373°C           0 to 762°C           0 to 1850°C           0 to 1850°C           0 to 1759°C           0 to 1762°C                                                                                                   | Range °F           +211 to 3315°F           32 to 4208°F           32 to 1199°F           -400 to 1832°F           -328 to 2192°F           -400 to 2503°F           32 to 1402°F           -328 to 2192°F           -400 to 2503°F           32 to 1402°F           32 to 3362°F           32 to 3362°F           32 to 3362°F           32 to 3198°F           32 to 3204°F                                           | *     |
| Supported<br>Thermocouple<br>Types & Ranges:      | Type           B           C           D           E           J           K           L           PtRh 20%:40%           R           S           T                                                                    | Range °C           +100 to 1824°C           0 to 2320°C           0 to 2315°C           -240 to 1000°C           -200 to 1200°C           -240 to 1373°C           0 to 762°C           0 to 1850°C           0 to 1759°C           0 to 1762°C           -240 to 100°C                                                                                                 | Range °F           +211 to 3315°F           32 to 4208°F           32 to 1409°F           -400 to 1832°F           -328 to 2192°F           -400 to 2503°F           32 to 3402°F           32 to 3402°F           -328 to 2551°F           32 to 3308°F           32 to 3308°F           32 to 3204°F           -400 to 752°F                                                                                          | *     |
| Supported<br>Thermocouple<br>Types & Ranges:      | Type<br>B<br>C<br>D<br>E<br>J<br>K<br>L<br>V<br>N<br>PtRh 20%:40%<br>R<br>S<br>S<br>T<br><i>Optional decim</i>                                                                                                    | Range °C           +100 to 1824°C           0 to 2320°C           0 to 2315°C           -240 to 1000°C           -240 to 1200°C           -240 to 1373°C           0 to 762°C           0 to 1850°C           0 to 1759°C           0 to 1762°C           -240 to 400°C           -240 to 400°C                                                                         | Range °F           +211 to 3315°F           32 to 4208°F           32 to 1199°F           -400 to 1832°F           -328 to 2192°F           -400 to 2503°F           32 to 3192°F           32 to 3362°F           32 to 3308°F           32 to 3204°F           -400 to 752°F                                                                                                    | *     |
| Supported<br>Thermocouple<br>Types & Ranges:      | Type           B           C           D           E           J           K           L           N           PtRh 20%:40%           R           S           T           Optional decim           ±0.1% of full range | Range °C           +100 to 1824°C           0 to 2320°C           0 to 2315°C           -240 to 1000°C           -240 to 1200°C           -240 to 1373°C           0 to 762°C           0 to 1389°C           0 to 1759°C           0 to 1762°C           -240 to 400°C           -240 to 400°C           -162°C           -240 to 400°C           -141LSD (±1°C for in | Range °F           +211 to 3315°F           32 to 4208°F           32 to 4199°F           -400 to 1832°F           -328 to 2192°F           -400 to 2503°F           32 to 1402°F           -328 to 2192°F           -400 to 2503°F           32 to 1402°F           32 to 3362°F           32 to 3362°F           32 to 3204°F           -400 to 752°F           layed up to 999.9°C/I           ternal CJC if enabled | * * * |

marked \* in the table above. Linearization for other ranges is better than better than ±0.5°C. BS4937, NBS125 & IEC584

Range °C

Range °F

| Types & Ranges:                                                | 3-Wire PT100                                                                                                    | -199 to 800                      | °C                        | -328 to              | o 1472°F                       |
|----------------------------------------------------------------|----------------------------------------------------------------------------------------------------|----------------------------------|---------------------------|----------------------|--------------------------------|
|                                                                | NI120                                                                                                    | -80 to 240°                      | С                         | -112 to              | o 464°F                        |
|                                                                | Optional dec                                                                                                    | imal place can                   | be display                | /ed up               | to 999.9°C/F                   |
| RTD Calibration:                                               | 0.1% of full range, ±1LSD.<br>Linearization better than ±0.2°C (±0.05 typical).<br>PT100 input to BS1904 & DIN43760 <i>(0.00385Ω/Ω/°C).</i>   |                                  |                           |                      |                                |
| RTD Excitation:                                                | Sensor current 1                                                                                                    | 50µA ±10%.                       |                           |                      |                                |
| Lead Resistance:                                               | <0.5% of span e                                                                                                    | rror for max 50                  | $\Omega$ per lead         | d, bala              | nced.                          |
| Supported Linear                                               | Туре                                                                                                    | Range                            |                           | Offset               | t Range                        |
| Types & Ranges:                                                | mA DC                                                                                                    | 0 to 20mA I                      | DC                        | 4 to 20              | OmA DC                         |
|                                                                | mV DC                                                                                                    | 0 to 50mV I                      | DC                        | 10 to 5              | 50mV DC                        |
|                                                                |                                                                                                    | 0 to 5V DC                       |                           | 1 to 5               |                                |
|                                                                | Scalable from                                                                                                    | -9999 to 10000                   | ). Decimal                | point s              | selectable from                |
|                                                                | 0 to 3 places                                                                                                    | s, but limited to                | 5 display                 | ,<br>digits          | (e.g. 9999.9)                  |
| Maximum Overload:                                              | 1A on mA input                                                                                                    | terminals, 30V                   | on voltage                | e input              | terminals.                     |
| DC Calibration:                                                | ±0.1% of full ran                                                                                                    | ge, ±1LSD.                       |                           |                      |                                |
| DC Input Multi-Point<br>Linearization:                         | Up to 15 scaling<br>and 100% of inp                                                                                                    | values can be<br>ut.             | defined a                 | nywhe                | re between 0.1                 |
| <b>AUXILIARY INPUT</b>                                         | S                                                                                                    |                                  |                           |                      |                                |
| Supported Input                                                | Туре                                                                                                    | Slot A Ranges                    | s S                       | Slot B               | Ranges                         |
| Types & Ranges:                                                | MA DC                                                                                                    | 0 to 20, 4 to 20                 | ) (                       | ) to 20,             | 4 to 20                        |
|                                                                | mV DC                                                                                                    |                                  | 0                         | to 50,               | 10 to 50,                      |
|                                                                | V DC                                                                                                    | 0 to 5, 1 to 5,                  | 0                         | ) to 5, <sup>-</sup> | ,<br>1 to 5,                   |
|                                                                |                                                                                                    | 0 to 10, 2 to 10                 | ) 0                       | to 10,               | 2 to 10                        |
| A                                                              | Potentiometer                                                                                                    |                                  | >                         | - <mark>2000Ω</mark> | 2                              |
| Accuracy:                                                      | ±0.25% of input                                                                                                    | range ±1 LSD.                    |                           |                      |                                |
| Sampling Rate:                                                 | 4 per secona.                                                                                                    |                                  |                           |                      |                                |
| Resolution:                                                    | 10 DILS.                                                                                                    |                                  | A (100) -                 |                      |                                |
| Enger Breck                                                    | >TUIVIQ resistive                                                                                                    | , except DC m                    | A (1002) ai               | na v (2<br>oply C    | F/KS2).                        |
| Detection:                                                     | pre-set power va                                                                                                    | alue if Aux Inpu                 | it is the ac              | stive se             | tpoint source.                 |
| Isolation:                                                     | Reinforced safet                                                                                                    | y isolation from                 | n outputs a               | and inp              | outs (except to                |
| Auxiliary Input<br>Scaling:                                    | Scalable as Ren<br>10000, but is cor                                                                                                    | note Setpoint (I                 | RSP) inpu<br>e setpoint   | t betwe              | een –9999 and<br>ettings.      |
| DIGITAL INPUTS                                                 | ,                                                                                                    | ,,                               |                           |                      |                                |
| Volt-free contacts                                             | Open contacts (:                                                                                                    | >5000Ω) or 2 to                  | o 24VDC s                 | signal :             | = Logic High                   |
| (or TTL):                                                      | Closed contacts                                                                                                    | (<50Ω) or -0.6                   | to +0.8V[                 | DC sigi              | nal = Logic Low.               |
| Isolation:<br>Digital Input<br>Sensitivity:                    | Reinforced safety isolation from inputs and other outputs.<br>Edge Sensitive. Requires High-Low or Low-High transition to<br>change function. |                                  |                           |                      |                                |
| Response Time:                                                 | Slot A <0.25 sec                                                                                                    | cond, Slot B <1                  | .5 second                 | is.                  |                                |
| Input Functions:                                               | Internal Setpoin                                                                                                    | t Select                         | Local SP1                 |                      | Alternate SP                   |
|                                                                | Auto/Manual Co                                                                                                    | ontrol Select                    | Automatic                 | ;                    | Manual Mode                    |
|                                                                | Control Outputs                                                                                                    |                                  | Enabled                   |                      | Disabled                       |
| OUTPUTS                                                        | entary Manual fo                                                                                                    | r extra options                  | on Profile                | er or Re             | ecorder versions               |
| Caution: Plastic pegs<br>Remove the peg to fit<br>Single Belay | prevent fitting of<br>dual relays (all d                                                                                                    | older non-rein<br>ual relay modu | forced sing<br>les have r | gle rela<br>einford  | ay modules –<br>ced isolation) |
| Type & Rating:                                                 | Single pole doub                                                                                                    | ole throw (SPD                   | T); 2A res                | istive a             | at 120/240VAC.                 |
| Lifetime:                                                      | >500,000 operat                                                                                                    | ions at rated v                  | oltage/cur                | rent.                |                                |
| Isolation:                                                     | Reinforced safet                                                                                                    | y isolation from                 | n inputs ar               | nd othe              | er outputs.                    |
| Dual Relay                                                     |                                                                                                    |                                  |                           |                      |                                |
| Type & Rating:                                                 | Single pole singl<br>Dual relay modu                                                                                                    | e throw (SPST<br>les have share  | ),2A resis<br>d commo     | tive at<br>n.        | 120/240VAC.                    |
| Litetime:                                                      | >200,000 operat                                                                                                    | ions at rated v                  | oitage/cur                | rent.                |                                |
| isolation:                                                     | Reinforced safet                                                                                                    | y isolation from                 | n inputs ar               | nd othe              | er outputs.                    |
| Type & Bating:                                                 | Single pole singl                                                                                                    | e throw (SPST                    | ) 24 racie                | tive at              | 120/240\/AC                    |
| l ifetime:                                                     | >500 000 operat                                                                                                    | ions at rated w                  | oltage/cur                | rent                 | 0,_ 10 0/10.                   |
| Isolation:                                                     | Reinforced safety isolation from inputs and other outputs                                                                                     |                                  |                           |                      |                                |
| SSR Driver                                                     |                                                                                                    | ,                                |                           |                      |                                |
| Drive Capability:                                              | SSR driver volta                                                                                                    | ge >10V into 5                   | 00 $\Omega$ minir         | num.                 |                                |
| leolation:                                                     | Not isolated from                                                                                                    | the universal                    | input Eth                 | ornot c              | ommunications                  |

| 1 | Isolation:         | Reinforced safety isolation from inputs and other outputs.                                                                                       |
|---|--------------------|----------------------------------------------------------------------------------------------------|
|   | SSR Driver         |                                                                                                    |
|   | Drive Capability:  | SSR driver voltage >10V into 500 $\Omega$ minimum.                                                                                               |
|   | Isolation:         | Not isolated from the universal input, Ethernet communications<br>or other SSR driver outputs.                                                   |
| 1 | Triac              |                                                                                                    |
| 1 | Operating Voltage: | 20 to 280Vrms (47 to 63Hz)                                                                                                    |
|   | Current Rating:    | 0.01 to 1A (full cycle rms on-state @ 25°C);<br>de-rates linearly above 40°C to 0.5A @ 80°C.                                                     |
|   | Isolation:         | Reinforced safety isolation from inputs and other outputs.                                                                                       |
|   | Linear DC          |                                                                                                    |
|   | Ranges             | 0 to 5, 0 to 10, 1-5, 2 to 10V & 0 to 20, 4 to 20mA (selectable) with 2% over/under-drive when used for control outputs.                         |
|   | Resolution:        | 8 bits in 250mS (10 bits in 1s typical, >10 bits in >1s typical).                                                                                |
|   | Accuracy:          | $\pm 0.25\%$ of range, (mA @ 250 $\Omega$ , V @ 2k $\Omega$ ). Degrades linearly to $\pm 0.5\%$ for increasing burden (to specification limits). |
|   | Isolation:         | Reinforced safety isolation from inputs and other outputs.                                                                                       |
|   | Transmitter PSU    |                                                                                                    |
|   | Power Rating:      | 24V nominal (19 to 28V DC) into 910Ω minimum resistance.<br>(Option to use DC Linear output as 0-10V stabilised PSU).                            |
|   | Isolation:         | Reinforced safety isolation from inputs and other outputs.                                                                                       |

COMMUNICATIONS

| PC Configuration                 | DC000 via DC Configurat                                                                                                    | or Coble to D 111 cooket under coop                                                                                                    |  |
|----------------------------------|----------------------------------------------------------------------------------------------------|----------------------------------------------------------------------------------------------------|--|
| Isolation:                       | Not isolated from input or SSR Driver outputs. For bench configuration only. <b>CAUTION:</b> Do not use in live applications.                                                                                     |                                                                                                    |  |
| RS485                            | Locator in Option Slot A                                                                                                    | Connection via rear terminale                                                                                                    |  |
| Protocol:                        | (refer to wiring diagram).<br>Modbus BTU                                                                                                    | Connection via real terminals                                                                                                    |  |
| Slave/Master Mode                | Slave address range 1-25                                                                                                    | 55 or Setpoint master mode                                                                                                    |  |
| Supported Speeds:                | 4800, 9600, 19200, 38400, 57600 or 115200 bps                                                                                                    |                                                                                                    |  |
| Data Typo:                       | 8 data bits and 1 stop bit. Odd, even or no parity                                                                                                    |                                                                                                    |  |
| Data Type.                       | 240V/reinforced cofety in:                                                                                                    | oldi, even of ho parity.                                                                                                    |  |
|                                  | 240 v reiniorceu salety iso                                                                                                    | Station from an inputs and outputs.                                                                                                    |  |
| Connection:                      | Locates in Option Slot A                                                                                                    | Connection via BJ45 connector on                                                                                                    |  |
| e en needlenn                    | top of case.                                                                                                    |                                                                                                    |  |
| Protocol:                        | Modbus TCP. Slave only.                                                                                                    |                                                                                                    |  |
| Supported Speed:                 | 10BaseT or 100BaseT                                                                                                    |                                                                                                    |  |
| Isolation:                       | 240 V reinforced safety is<br>outputs (except SSR Driv                                                                                                    | olation from the supply, inputs and ers).                                                                                                    |  |
| See the Su                       | pplementary Manual for e                                                                                                    | extra options on USB/Recorder versions                                                                                                    |  |
| LOOP CONTROL                     |                                                                                                    |                                                                                                    |  |
| Tuning Types:                    | Pre-Tune, Auto Pre-Tune                                                                                                    | , Self-Tune or Manual Tuning.                                                                                                    |  |
| Proportional Bands:              | Primary & Secondary (e.g<br>input span in 0.1% increm                                                                                                    | g. Heat & Cool) 0.5% to 999.9% of nents, or On/Off control.                                                                                                    |  |
| Automatic Reset:                 | Integral Time Constant, 1                                                                                                    | s to 99min 59s and OFF                                                                                                    |  |
| Rate:                            | Derivative Time Constant                                                                                                    | , 1s to 99 min 59s and OFF                                                                                                    |  |
| Manual Reset:                    | Bias 0 to 100% ( -100% to                                                                                                    | o +100% Primary & Secondary).                                                                                                    |  |
| Deadband/Overlap:                | -20% to +20% of Primary                                                                                                    | + Secondary Proportional Band.                                                                                                    |  |
| Differential:                    | ON/OFF switching differe                                                                                                    | ntial 0.1% to 10.0% of input span                                                                                                    |  |
| Auto/Manual<br>Control:          | Selectable with "bumples<br>Automatic and Manual co                                                                                                    | s" transfer when switching between<br>ntrol.                                                                                                    |  |
| Cycle Times:                     | Selectable from 0.5s to 5                                                                                                    | 12s.                                                                                                    |  |
| Setpoint Ramp:                   | Ramp rate selectable 1 to                                                                                                    | 9999 LSDs per hour and infinite.                                                                                                    |  |
| ALARMS                           |                                                                                                    |                                                                                                    |  |
| Alarm Types:                     | Up to 5 alarms selectable<br>Band, Deviation, Rate of<br>Sensor/input Break, Loop<br>low) alarm values are rela                                                                                                   | as Process High, Process Low,<br>Signal Change (per minute),<br>Alarm. Band and Deviation (high or<br>ative to the current setpoint value.                                                                                               |  |
| Alarm Hysteresis:                | A deadband from 1 LSD t<br>Process, Band or Deviatio<br>Rate Of Change Alarm hy<br>9999 secs) the rate of cha<br>the alarm activate, or fall<br><b>Note:</b> If the duration is less<br>activate no matter how fa | to full span (in display units) for<br>on Alarms.<br>/steresis is the shortest time (1 to<br>ange must be above the threshold for<br>below the threshold to deactivate.<br>ss than this time, the alarm will not<br>st the rate of rise. |  |
| Combined Outputs:                | Logical OR of alarms 1 &                                                                                                    | 2, 1 to 3, 1 to 4 or 1 to 5.                                                                                                    |  |
| See the Suppler<br>OPERATING COI | mentary Manual for extra c                                                                                                    | options on Profiler or Recorder versions<br>OR USE)                                                                                                    |  |
| Temperature:                     | 0°C to 55°C (Operating),                                                                                                    | –20°C to 80°C (Storage).                                                                                                    |  |
| Relative Humidity:               | 20% to 95% non-condens                                                                                                    | sing.                                                                                                    |  |
| Supply Voltage and<br>Power:     | Mains versions: 1<br>Low voltage versions: 2                                                                                                    | 100 to 240VAC ±10%, 50/60Hz, 20VA.<br>20 to 48VC 50/60Hz 15VA or<br>22 to 65VDC 12W.                                                                                                    |  |
| CONFORMANCE                      | NORMS                                                                                                    |                                                                                                    |  |
| EMI:                             | CE: Complies with EN613                                                                                                    | 326.                                                                                                    |  |
| Safety                           | CE: Complies with EN610                                                                                                    | 010-1. UL, cUL to UL61010C-1.                                                                                                    |  |
| Considerations:                  | Pollution Degree 2, Instal                                                                                                    | lation Category II.                                                                                                    |  |
| Front Panel Sealing:             | To IP66 (IP65 front USB (IP rating not recognised)                                                                                                    | connector). <i>IP20 behind the panel.</i><br>/ approved by UL).                                                                                                    |  |
| Front Panel                      | wash with warm soapy w                                                                                                    | ater and dry immediately.                                                                                                    |  |
|                                  |                                                                                                    | lieu) beibre cleaning.                                                                                                    |  |
| Display Type:                    | 160 x 80 pixel, monochro<br>(red/green) backlight.                                                                                                    | me graphic LCD with a dual colour                                                                                                    |  |
| Display Area:                    | 66.54mm (W) x 37.42mm                                                                                                    | (H).                                                                                                    |  |
| Display Characters               | $0$ to $9$ a to $z$ A to $\overline{z}$ plus                                                                                                    | () - and                                                                                                    |  |
| Trend View:                      | 120 of 240 data points sh                                                                                                    | own in a scrollable window. Data is                                                                                                    |  |
| Trend Data:                      | not retained when power                                                                                                    | turned off or if time base is changed.                                                                                                    |  |
|                                  | or Max/Min PV between s<br>Auto scales from 2 to 100                                                                                                    | samples (candle-stick graph).<br>% of Input S pan.                                                                                                    |  |
| Trend Sample Rate:               | 1; 2; 5; 10; 15; 30 second                                                                                                    | ls or 1; 2; 5; 10; 15; 30 minutes.                                                                                                    |  |
| DATA RECORDE                     | R                                                                                                    |                                                                                                    |  |
|                                  | Refer to the Supplementa                                                                                                    | ary Product Manual for information.                                                                                                    |  |
| PROFILER                         | Profiler option can be pur                                                                                                    | chased from your supplier if required.                                                                                                    |  |
| DIMENSIONS                       | Refer to the Supplement                                                                                                    | ary Product Manual for information.                                                                                                    |  |
| Weight:                          | 0.65kg maximum.                                                                                                    |                                                                                                    |  |
| Size:                            | 96 x 96mm (Front Bezel).                                                                                                    | 117mm (Depth Behind Panel).                                                                                                    |  |
| Mounting Panel:                  | Panel must be rigid. Maxi                                                                                                    | mum thickness 6.0mm (0.25inch).                                                                                                    |  |
| Panel Cut-out Size               | 92mm x 92mm. Tolerano                                                                                                    | e +0.50.0mm                                                                                                    |  |
| Ventilation                      | 20mm gap required above                                                                                                    | e below and behind                                                                                                    |  |
|                                  | 20mm gap required above, below and benind.                                                                                                    |                                                                                                    |  |

# POWER UP SEQUENCE

Following the power-up self-test and logo screen, the instrument normally enters Operation Mode, from which the user can select the instrument's Main Menu (refer to the Screen Sequence list). The exceptions to this are the first power-up after purchase, when option modules have been changed or if an error is detected.

# Setup Wizard

An easy Setup Wizard runs automatically at first ever power-up. Follow the Wizard to setup parameters required for typical applications (screens marked w in the Screen Sequence list). A partial Wizard also runs whenever option modules have been changed, this only shows parameters affected by the changes. The Wizard can also be run from the Main Menu. It exits to Operation Mode once completed.

## Start-Up Errors

These messages indicate that a hardware or configuration an error has occurred. Caution: Do not continue with the process until the issue is resolved.

| Message Displayed          | Reason                                        |
|----------------------------|-----------------------------------------------|
| Option Slot <i>n</i> Error | Fault detected. Replace the module in slot n  |
| Configuration Problem      | Check all instrument parameters before using  |
| For Service Contact        | Details of who to contact if a fault persists |

# 4. OPERATION MODE

This mode is entered at power on, or accessed from the Main Menu. If required, all Operation Mode parameters can be made read only (see Display Configuration). Note: Configuration must be completed before starting normal operations.

## Normal Operation

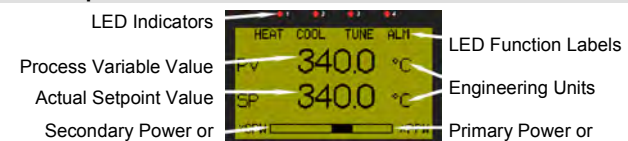

-ve Deviation Bar Graph Typical Operation Screen +ve Deviation Bar Graph Subsequent screens allow the display and selection/adjustment\* of Setpoint(s), setpoint ramps, auto/manual control, enable/disable control, alarm status and trends

Press 🖬 or 🖬 to move forward or back though the screens. Where adjustment is possible\*, press I or I to alter the values. \*If adjustment is not disabled in Configuration.

## **Trend View**

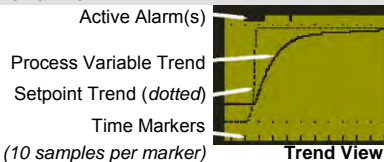

Trend View graphs PV; PV & SP; or Max/Min PV between samples, plus active alarms Trend Scale Values adjust automatically to visible data (between 2 to 100% of the input span). Sample intervals are set in Display Configuration. Pressing or moves the Cursor Line back through the last 240 data points. Note: Data is not retained at power down or the Sample Interval is changed. Manual Control

rend Upper Scale Value

PV Value At Cursor Line

Sample Interval (or Time

At Cursor Line)

Trend Lower Scale Value

Cursor Line

## Depending on the Control Configuration settings, automatic or manual control can be selected from the Auto/Manual selection screen, or via a digital input. Switching to or from manual mode is via Bumpless Transfer. In Manual mode the Setpoint display is replaced by a 0 to 100% power output level, labelled "Man". Press I or I to set the required manual power

Caution: Manual power level is not restricted by the output power limits.

# **Over/Under Range & Input Fail Indications**

If the process or auxiliary inputs are >5% above or below the scale max/min, their displayed value is replaced with the word "HIGH" or "LOW" If a signal break is detected, their value is replaced with "OPEN" and an uncalibrated input is replaced by "ERROR". In OPEN or ERROR conditions, the Control Outputs go to the pre-set power value (see Control Config)... Ition: Correct the problem before continuing normal operation.

# AUTOMATIC TUNING MODE

Engage Pre-Tune, Self-Tune or Auto Pre-Tune as required, from the Automatic Tuning Menu. Pre-tune is a "single-shot" routine that disengages when complete. Note: Automatic tuning will not engage if either proportional band is set to On/Off control. Also, Pre-tune (inc. Auto Pre-Tune) will not engage if the setpoint is ramping, or the Process Variable is <5% of span from setpoint. If Auto Pre-Tune is selected, Pre-tune will attempt to run at every power up. Refer to the full user quide (available from your supplier) for details on tuning.

# SERIAL COMMUNICATIONS

Set Ethernet option IP address with supplied software for networks without DHCP. Refer to the User guide (from your supplier) for help with communications .

# SCREEN SEQUENCES

The parameters displayed depend on how the instrument has been configured. After 2 minutes without key activity, most screens revert to the next higher menu level, until reaching the base Operation Mode display. Note: Additional screens will be displayed if the USB, Profiler or Recorder Options are fitted - Refer to the Supplementary Manual. Screens marked 🕲 persist unless changed by the user. Screens marked W are also included in the Setup Wizard. Menus marked 🛢 = Require an un-lock code for access.

Screen Navigation 🗳 = Accept Value & Move Back 🗳 = Next Item/Increment 🗳 = Prior Item/Decrement 🗳 = Accept Value & Move Forward 🗳 + 🗳 = Move Up One Menu Level The symbols 🗢 are showed to the right of the lists when more menu

|   | The symbols                                                                                                    | <ul> <li>are showed to the right of the lists when more mend options are available above — of below ↓.</li> </ul>                                                                                                    |
|---|----------------------------------------------------------------------------------------------------|----------------------------------------------------------------------------------------------------|
|   | Operation Mode:<br>Base operating screen. LED Labels;<br>PV value; SP value & Bar Graph<br>Auto/Manual Control Mode Selection<br>Setpoint Value Display & Adjustment<br>Setpoint Ramp Rate<br>Select Setpoint Source<br>Control Enable<br>Alarm Status<br>Trend View<br>- Custom Display screens | <ul> <li>Control Labels = LED indicator functions. Defaults are HEAT, COOL, TUNE &amp; ALARM - these labels can be altered with configuration software Bar Graph = Primary/Secondary Power or Control Deviation see Bar Graph Format screen.</li> <li>Switch between automatic and manual control if enabled in Control Configuration.</li> <li>View and alter local (internal) setpoint(s). Remote setpoints are read only.</li> <li>Setpoint Ramp Rate adjustment (in Display Units per hour) if enabled in Control Configuration.</li> <li>Select if local setpoint 1 or the alternate setpoint is active if enabled in Control Configuration.</li> <li>Enables/disables control outputs if enabled in Control Configuration.</li> <li>A trend graph of PV &amp; SP, or the Max/Min value of the PV between samples. Any active alarm(s) are indicated at the top of the graph.</li> <li>Up to So Configuration parameters can be copied into Operation Mode using the PC software. In this mode they are not pass code protected.</li> <li>Note: Operation Mode screens can be made globally read only from Display Configuration</li> </ul> |
| 8 | Setup Wizard:                                                                                                    |                                                                                                    |
|   | Setup Wizard Unlocking                                                                                                    | w Enter correct code number to access Setup Wizard. Default Value = 10                                                                                                    |
|   | - Screens marked w                                                                                                    | w Press D to select each major configuration parameter in turn. Follow the on-screen prompts to alter the values.                                                                                                    |
|   | Setup Wizard Completed                                                                                                    | w Confirms completion of the Setup Wizard. Exits to Operation Mode.                                                                                                    |
| 8 | Supervisor Mode:                                                                                                    |                                                                                                    |
|   | Supervisor Mode Unlocking                                                                                                    | If Supervisor Mode is configured (requires PC software), enter correct code number to continue. Default Value = 10                                                                                                    |
| - | - Supervisor Mode Screens                                                                                                    | Press d to select up to 50 Configuration parameters in turn. Follow on-screen prompts to alter the values.                                                                                                    |
| 8 | Configuration Meda Uploaking                                                                                                    | Enter correct code number to concern Configuration Mode, Default Volue - 10                                                                                                    |
|   | Configuration Mode Unlocking                                                                                                    | Enter conect code number to access Configuration Mode. Default Value = 10                                                                                                    |
|   | Refer to the Configuration Menu scre                                                                                                    | Select required consignation within Option not ress <b>a</b> to continue.                                                                                                    |
|   | Automatic Tuning Menu:                                                                                                    | ens sequences opposite for information about the configuration out-montus.                                                                                                    |
|   | Automatic Tuning Mode Unlocking                                                                                                    | Enter correct code number to access Automatic Tuning Menu.                                                                                                    |
|   | Pre-Tune                                                                                                    | w Turn Pre-Tune on/off. Pre-Tune is disabled in On-Off Mode: if PV <5% of span from SP: during Profiles or if a Ramping Setpoint is set.                                                                                                    |
|   | Pre-Tune Status                                                                                                    | Shows current Pre-Tune status. Active or Inactive.                                                                                                    |
|   | Self-Tune                                                                                                    | Turn Self-Tune on/off. Self-Tune is disabled in On-Off Mode and is suspended during setpoint ramping or profile ramp segments.                                                                                                    |
|   | Self-Tune Status                                                                                                    | Shows current Self-Tune status. Active or Inactive.                                                                                                    |
|   | Auto Pre-Tune Enable                                                                                                    | Enables/Disables Automatic Pre-Tune attempt at power-up. Normal Pre-Tune engagement rules are applied.                                                                                                    |
| 8 | Profile Setup Menu:                                                                                                    | Refer to the Supplementary Product Manual for information about the additional screens when the Profiler feature is fitted.                                                                                                    |
| 8 | Profile Control Menu:                                                                                                    | Refer to the Supplementary Product Manual for information about the additional screens when the Profiler feature is fitted.                                                                                                    |
| 8 | USB Menu:                                                                                                    | Refer to the Supplementary Product Manual for information about the additional screens when the USB or Data Recorder features are fitted.                                                                                                    |
| 8 | Recorder Menu:                                                                                                    | Refer to the Supplementary Product Manual for information about the additional screens when Data Recorder is fitted.                                                                                                    |
|   | Product Information Mode:                                                                                                    |                                                                                                    |
|   | Input Calibration Status                                                                                                    | Calibration status of mVDC, VDC, mADC, RTD and Thermocouple CJC inputs. All should be "Calibrated".                                                                                                    |
|   | Calibration Check Due Date                                                                                                    | Date re-calibration is due if Calibration Reminder Enabled in Inputs Configuration.                                                                                                    |
|   | Option Slot n Information                                                                                                    | Type of Option Modules ( <i>if any</i> ) fitted in Option Slot s 1-4, A or B                                                                                                    |
|   | Controller Feature Information                                                                                                    | Controller Only; USB Port; Data Recorder ( <i>includes USB Port</i> ) or Profiler.                                                                                                    |
|   | Firmware Information                                                                                                    | Type and version of firmware.                                                                                                    |
|   | Serial Number Information                                                                                                    | Instrument serial number.                                                                                                    |
|   | Date of Manufacture                                                                                                    | Date of Manufacture                                                                                                    |
|   | Service Information Mode:                                                                                                    | Quarter for francisco Data en Tacha internet                                                                                                    |
|   | FOR Service Contact                                                                                                    | Contact information for Service Sales of Lechnical Support                                                                                                    |

# Input Configuration

Process Variable Input Type Engineering Units Decimal Point Position Multi-Point Scaling Enable Scale Range Lower Limit Multi-Point Scale Point(s) Scale Range Upper Limit CJC Enable/Disable Process Variable Offset Input Filter Time Auxiliary Input n Type Auxiliary Input *n* Scaling Lower Limit

## Auxiliary Input n Offset Control Configuration:

Control Enable/Disable Auto/Manual Mode Access Control Type Primary Control Action Control Status Power Output Level Primary Proportional Band Secondary Proportional Band Integral Time Constant Derivative Time Constant Manual Reset (Bias) Overlap / Deadband Primary On-Off Differential Secondary On-Off Differential Pri & Sec On-Off Differential Primary Cycle Time Secondary Cycle Time Primary Power Lower Limit Primary Power Upper Limit Secondary Power Lower Limit Secondary Power Upper Limit Sensor Break Pre-set Power Output Setpoint Selection Alternate Setpoint Source Setpoint Upper Limit Setpoint Lower Limit Setpoint Ramp Editing Setpoint Ramp Rate Local Setpoint 1 Value Local Setpoint 1 Offset Local Setpoint 2 Value Local Setpoint 2 Offset **Output Configuration:** No Outputs Warning Linear Output n Type Output n Usage Output n Alarm Selection Retransmit Output n Scale Low Retransmit Output n Scale High Alarm Configuration Alarm *n* Type Alarm n Value Alarm n Hysteresis Signal change Alarm n Min. Duration Alarm n Inhibit Loop Alarm Type Manual Loop Alarm Time **Communications Configuration:** No Comms Warning Modbus RTU Parity Modbus RTU Data Rate Master Mode, or Slave Address Target Register In Slave

Master Mode Format

Recorder Configuration:

**Display Configuration** Enable Custom Display Mode

Trend Sample Interval

Select Trend Mode

Display Colour

**Display Contrast** 

Reset To Defaults: Reset To Defaults

Invert Display

Language

Recorder Clock Configuration:

Operation Mode Bar Graph Format

Read Only Operation Mode?

Lock Code Configuration: Lock Code View 1

Serial Communications Write Enable

Enables/disables Linear Input Multi-Point Scaling. values shown (-1999 to 9999) when input is at minimum and maximum values. Min span = 100 units. If Multi-Point Scaling is enabled, up to 15 Enables/disables internal Thermocouple Cold Junction Compensation. The default value is Enabled. Trims the PV, +Ve values add to, -Ve values subtract from measured input, Caution: Use with care! Filter unwanted noise from input signal. Adjustable from 0.1 to 100.0 seconds or OFF (default = 2s). Caution: Use with care! Trims the Aux Input A or B, +Ve values are added to, -Ve values subtracted from the measured auxiliary input From: Enabled: Disabled: Digital Input A. or B or Operator Selectable - Allows the control output(s) to be turned off. Display of the current process variable and setpoint values - Read Only. Primary and Secondary control % output power levels - Read Only. From: On-Off control or 0.1% to 999.9% proportional band, Read Only during automatic tuning. From: On-Off control or 0.1% to 999.9% proportional band. Read Only during automatic tuning. Integral Time value (Automatic Reset) from 1s to 99min 59s or OFF. Read Only during automatic tuning Derivative Time value (Rate) from 1s to 99 min 59s or OFF. Read Only during automatic tuning Manual Reset value (Bias) from 0-100% (-100 to +100% for Primary & Secondary control type). Overlap (+ve values) or Deadband (-ve values) between Primary & Secondary Proportional Bands. Primary On-Off control hysteresis (deadband) from 0.1 to 10.0% of Span (centred about setpoint). Secondary On-Off control hysteresis (deadband) from 0.1 to 10.0% of Span (centred about setpoint). Combined Primary & Secondary On-Off Control hysteresis (deadband) from 0.1 to 10.0% of Span. Primary Power Cycle Time from 0.5s to 512s. Relay, SSR Driver or Triac Control Outputs only. Secondary Power Cycle Time from 0.5s to 512s. Relay, SSR Driver or Triac Control Outputs only. Minimum Primary Output Power limit, from 0 to 90%. Must be 10 or more % less than the upper limit. Caution: Use with care Maximum Primary Output Power limit, from 10 to 100%. Must be 10 or more % higher than the lower limit. Caution: Use with care Minimum Secondary Output Power limit, from 0 to 90%. Must be 10 or more % less than the upper limit, Caution: Use with care Maximum Secondary Output Power limit, from 10 to 100%, Must be 10 or more % higher than the lower limit, Caution: Use with care The power level (-100 to +100%) applied if the PV input (or active RSP) is lost. Default value is OFF (0% power). Maximum allowable setpoint values. Adjustable within Input Span limits. Applies to local and remote setpoints. Caution: Use with care! Minimum allowable setpoint values. Adjustable within Input Span limits. Applies to local and remote setpoints. Caution: Use with care! Enables/disables changing of Setpoint Ramp Rate in Operation Mode - Note: this does not turn off an active ramp. Setpoint Ramp Rate value (1 to 9999 LSDs per hour or OFF). Applied at start-up and SP changes. +ve values added to / -ve values subtracted from Setpoint 1 value when instrument is a slave in multi-zone applications. Otherwise set to zero +ve values added to / -ve values subtracted from Setpoint 2 value when instrument is a slave in multi-zone applications. Otherwise set to zero. Deadband on "safe" side of alarm, through which the signal must pass before alarm deactivates Minimum time the rate of PV change must be above the alarm threshold for a Rate Of Change Alarm to change state (on or off). 1 to 9999 secs. Prevents alarm activation if the alarm condition is true at power up. Activation occurs only after the condition has passed and then reoccurred. From: Automatic (2x Integral Time Constant) or Manual (from Loop Alarm Time screen) Time allowed (after PID power output reaches min or max), for process to begin responding. Alarm activates if no response If Communications Configuration menu is entered without a communications module fitted Target register for Setpoint value in attached setpoint slave controllers. The data format required by the attached setpoint slaves. From: Integer; integer with 1 decimal place & float. Enables/disables writing via RS485 or Ethernet (if fitted). When disabled, all parameters are read only. Refer to the Supplementary Product Manual for information about the additional screens when Data Recorder is fitted. Refer to the Supplementary Product Manual for information about the additional screens when Data Recorder is fitted. Enables/disables Custom Operation Mode, if configured (requires PC configuration software). Allows Operation Mode to be Read-Only or Read/Write. Screens can be seen but, values cannot be changed if Read-Only. From: PID Power or Control Deviation or. Interval between display of next value on the trend graph From: Every 1; 2; 5; 10; 15; 30 Seconds, or Every 1; 2; 5; 10; 15; 30 Minutes. From: PV only, PV (solid) & SP (dotted) at sample time or Max/Min PV between samples (candle-stick graph), Alarm activity is always shown, From: Red only: Green only: Red to Green on Alarm or Green to Red on Alarm. Standard or Negative display image Screen contrast (0 and 100) to improve clarity. 100 = maximum contrast. Select English or the alternate local language. The alternate language type can be changed using the PC software. View and edit the Setup Wizard; Configuration Mode; Tuning Menu and Supervisor Mode Lock Codes (1-9999 or OFF). Default Values = 10

w From Thermocouple, RTD and Linear inputs. - see specifications section for details. w Select display units from: °C: °F: °K: bar: %: %RH: pH: psi or none. w Display resolution with 0: 1: 2 or 3 decimal places. Temperature inputs are limited to 1 decimal place. w Sets the usable span (min = 100 units, max = range limits - see specs) for temperature inputs. For Linear inputs, Upper & Lower Limits define the w breakpoints\* can scale input vs. displayed value, between the linear input scale limits. \*A breakpoint set at 100% input ends the sequence. W From: 0-10V; 2-10V; 0-5V; 1-5V, 0-20mA or 4-20mA DC. Aux B also allows 2KΩ Pot and 0-100mV w Scales Aux Input A or B to show a value between -9999 and 10000 when this input is at or below it's lower limit. Constrained by the Setpoint Limits Auxiliary Input n Scaling Upper Limit w Scales Aux Input A or B to show a value between -9999 and 10000 when this input is at or above it's upper limit. Constrained by the Setpoint Limits w From: Automatic Control: Manual Control: Operator Selectable: Digital Input A or B Selectable w Single - Primary Control Output only (e.g. Heating or Cooling only) or Dual - Primary & Secondary (e.g. Heating & Cooling). w Reverse or Direct. Reverse = "apply primary power when below setpoint". Secondary output action always opposite to Primary. w From: Local SP1; Alternate SP; Operator Selectable; Digital Input A or B Selectable. w From: Local SP2; Auxiliary Input A or B Remote SP Selectable w Local Setpoint 1 value, between the Setpoint Upper and Lower Limits. w Local Setpoint 2 value, between the Setpoint Upper and Lower Limits. If Outputs Configuration menu is entered without any output modules fitted. w From: 0-5, 0-10, 1-5, 2-10V & 0-20, 4-20mA or 0-10VDC adjustable Transmitter PSU. Adjustable 0-10V Transmitter PSU *n* **w** Voltage required if Output *n* is 0-10VDC adjustable Transmitter PSU. w From: Primary or Secondary Control; Alarms; Profile Events & Alarms; Retransmit Process Variable or Setpoint. w Alarm 1; 2; 3; 4; 5 or Logical OR of alarms 1 to 2; 1 to 3; 1 to 4 or 1 to 5. Selectable Direct or Reverse Action. w Displayed value at which the retransmission output = minimum. Adjustable from -1999 to 9999 W Displayed value at which the retransmission output = maximum. Adjustable from -1999 to 9999. w From: Unused; High; Low; Deviation; Band; Control Loop; Rate Of Signal Change per minute; PV Signal Break; Aux. Input A or B Break. w Alarm activation point. - applicable if type is High; Low; Deviation (+ve above, -ve below SP) or Band (above or below SP). w From: Odd: Even or None. w From: 9600: 19200: 57600 or 115200 bps w Slave address (1 to 255), or multi-zone Setpoint Master Mode.

Set all parameters to default values. Caution: User must reconfigure all required settings before using the instrument following a reset.